Ⅱ 求人情報登録方法

2020年3月卒向けの求人情報は、2019年3月1日より公開されます。

登録の際は、基本的な求人情報の他、「青少年の雇用の促進等に関する法律」(若者雇用促進法)の施行にともない、「**青少年**雇 用情報シート」をPDFファイルにて添付をお願いいたします。この添付ファイルが無い場合、学生への求人票の公開を行わない 場合がございます。

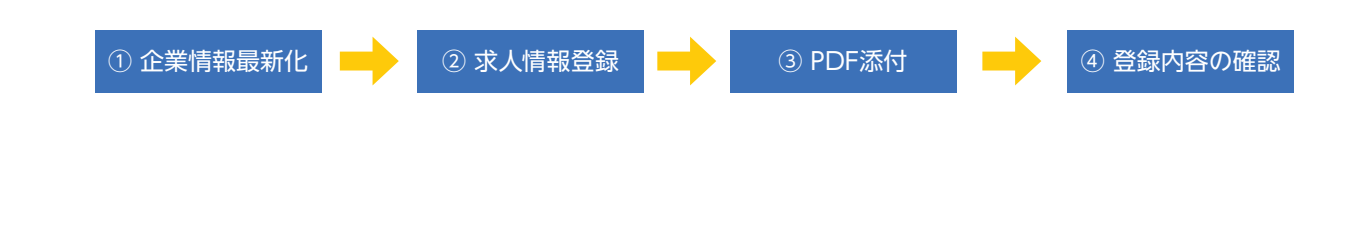

### ①企業情報最新化

学生が求人情報を検索する際、企業情報を基に検索条件を設定します。そのため、企業情報(採用担当情報、上場区分 など)の最新化にご協力を頂きたくお願い申し上げます。「企業メンテナンス」から最新化が可能となります。

| ■ 企業情報管理           | □ 求人情報管理       |
|--------------------|----------------|
| 企業情報の最新化をお願いいたします。 |                |
| ✔ 企業メンテナンス         | ✔ 求人情報登録       |
|                    | ✔ インターンシップ情報登録 |
|                    | ✔ 会社説明会情報登録    |

### ② 求人情報登録 >

| ▲ 企業             | <b>≹情報管理</b> | □ 求人情報管理       |
|------------------|--------------|----------------|
| 企業情報の最新化をお願いいたしま | ます。          |                |
| ✔ 企業メンテナンス       |              | ✔ 求人情報登録       |
|                  |              | ▲ インターンシップ情報登録 |
|                  |              | ✔ 会社説明会情報登録    |

「求人情報」には、「採用条件」「応募情報」「待遇」「職場情報」を入力することができます。学生が企業選択の際に参考 となりますので、可能な限り情報の入力をお願いいたします。 各項目の入力必須項目には[\*]を付していますので、必ず入力をお願いいたします。 [待遇]欄に[給与1] [給与2]といった記入欄を用意しておりますが、こちらには採用条件で選択された募集職種ごと の入力をお願いいたします。「備考」欄には、待遇面において学生へ伝えるべき内容があれば、記載をお願いいたします。

特に、「固定残業代(みなし残業手当等)」を賃金に含めている場合には、備考欄に「①固定残業代を除いた基本給の額」「② 固定残業代に関する労働時間数と金額等の計算方法」「③固定残業時間を超える時間外労働等に対して割増賃金を追加 で支払う旨」を明示してください。具体的な記載例については、厚生労働省・労働局・ハローワーク等で告知されている 内容をご確認ください。

## ③ PDFファイルの添付

求人情報の入力完了後、求人票・募集要項、青少年雇用情報シートのPDFファイルの添付をお願いいたします。もし応 募に際してエントリーシート等の提出が必要な場合には、エントリーシートなどの添付もお願いいたします。

| 採用条件                       |                                                                                                    |
|----------------------------|----------------------------------------------------------------------------------------------------|
| 年度 *                       | 年度         卒業・修了見込者対象           ※例えば、2020年3月/2019年9月卒の採用の場合、「2019」年度とご入力ください。           ※年度を入力すると応募締切日が自動で入力されます。 |
| 応募締切日 *                    |                                                                                                    |
| 対象卒業月 *                    | □ 3月卒向け求人 □ 9月卒向け求人                                                                                               |
| 孫村ファイル<br>(求人票、エントリーシートなど) | 参照<br>※「青少年の雇用の促進等に関する法律」(若者雇用促進法)の施行にともない、「青少年雇用情報シート」の提出が必要となります。                                               |
|                            | 弾法における 「自己申告書」 の代わり                                                                                               |

### ④ 登録内容の確認

「登録/更新」ボタンをクリックする前に、再度、入力内容のご確認をお願いいたします。 ご登録いただいた求人情報は、キャリアセンターで登録内容を確認後、学生に公開いたします。もし、不明な点があ りましたら、キャリアセンターから採用ご担当者様へご連絡を差し上げる場合がございますので何卒ご了承願います。

# 既に公開されている求人情報を追加・更新する方法

既に登録されている求人情報をもとに最新の求人情報を登録することができます。 求人情報登録の画面に過去の履歴が表示されます。「内容を複製して新規作成」の実 行ボタンをクリックすると過去に登録された求人情報が表示されます。「年度」など 情報の最新化を行っていただき、登録ボタンをクリックしてください。

| 内容を複製して新規作<br>成 |
|-----------------|
| 実行 🗳            |